招待メール上の QR コードをクリックしてください。 Click on the QR code on the invitation email.

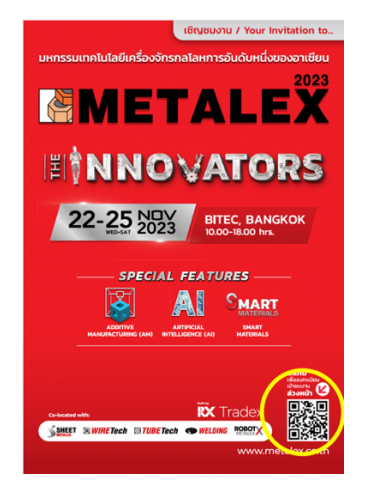

2. 言語を英語に切り替える場合には下記より変更いただけます。

You may change the language to English from the buttons shown below.

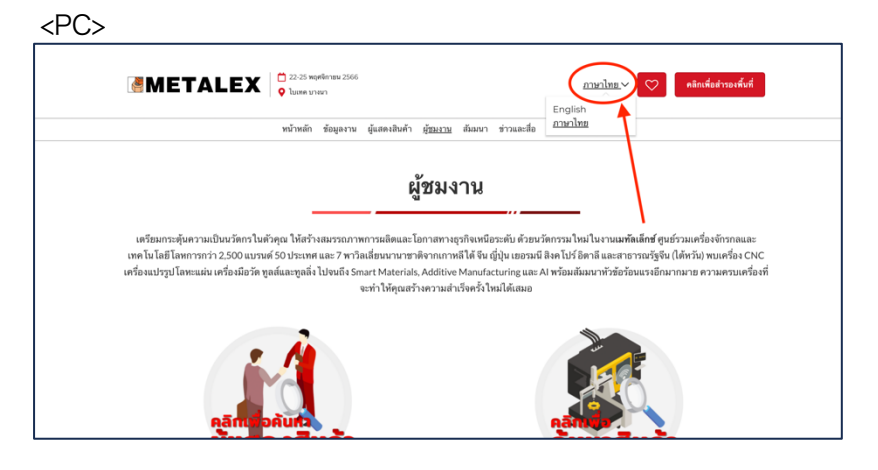

<スマートフォン>

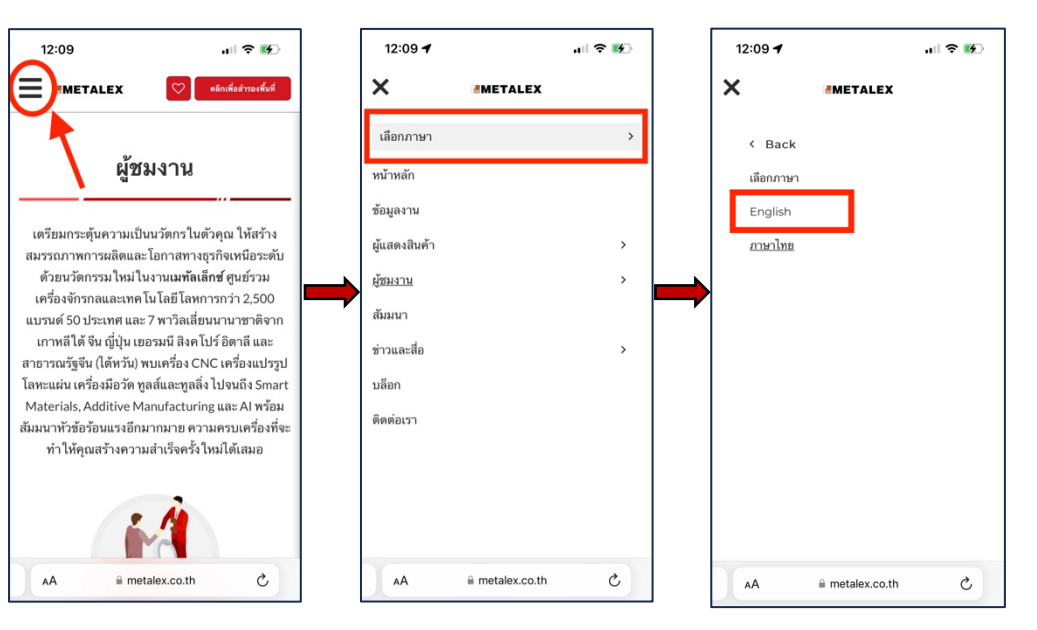

3. 下にスクロールすると「PRE-REGISTER TO VISIT」の画面となります。個人で登録する場合には「CLICK TO PRE-REGISTER TO VISIT」を、グループとして登録する場合には「CLICK TO PRE-REGISTER AS A GROUP」をクリ ックします。

Scroll down a little and you will find the "PRE-REGISTER TO VISIT" section. Click on the first (left) button for individual registration, and the second (right) one for group registration.

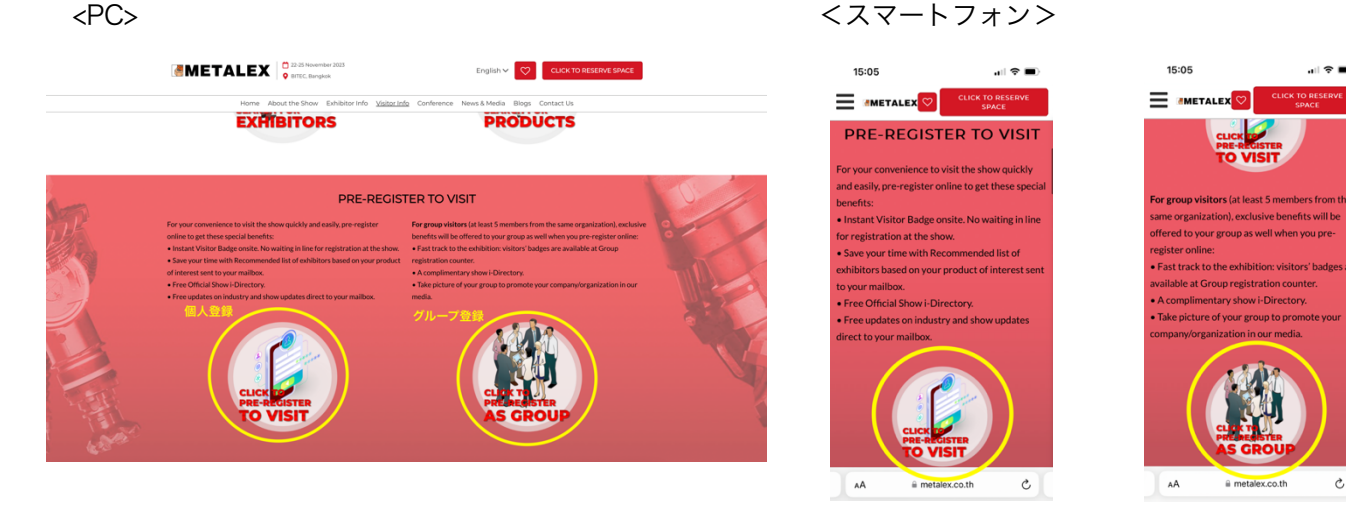

4. 展示会の入場ポリシーへの同意をお願いいたします。右上に英語への切り替えボタンがございます。 Please take a look at the Admission Policy and click on the button at the bottom.

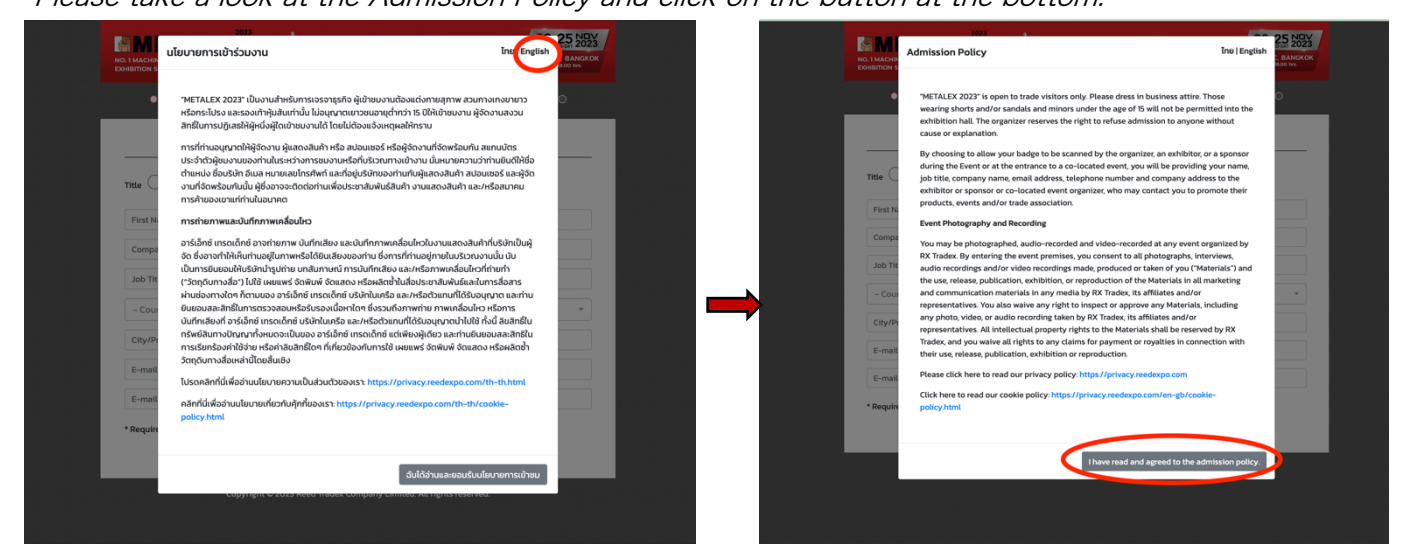

5. 登録フォームは数ページに渡ります。英語でご入力ください。

The registration form goes on for several pages.

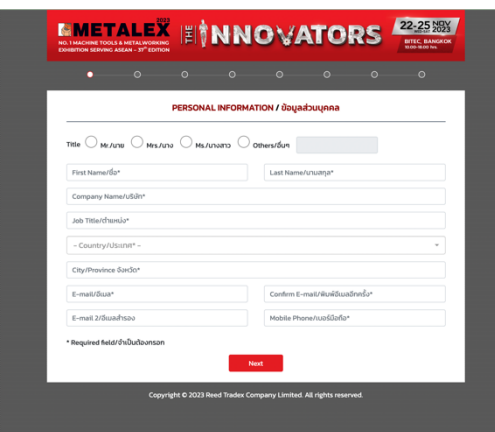

C

 フォーム提出後、事務局から送られてくるメールをプリントアウトし、当日 Self Badge Printing Counter にて 入場バッジをご自身で印刷ください。メールをプリントアウトすることが難しい場合にはメールに記載されている Confirmation Code をお控えいただくだけでも構いません。

(数分経ってもメールが届かない場合には一度迷惑メールフォルダをご確認ください。)

After you submit the registration form, you will receive a confirmation email from the organizer. Please print it out and retrieve your badge at the Self Badge Printing Counter, or simply take note of the confirmation code you see on the email. (If you do not receive the email within a couple of minutes, please check your spam folder.)

<サンプル email>

|                                                                                                    | METALEX 2023 -metalex@nxtradex.com> 15:35 (0 分前) 会<br>To Contractcenter, metalex                                                                                                    | *                      | :   |
|----------------------------------------------------------------------------------------------------|----------------------------------------------------------------------------------------------------|------------------------|-----|
|                                                                                                    |                                                                                                    |                        |     |
|                                                                                                    | Confirmation Cod                                                                                                    | e: V                   | _   |
| D                                                                                                    | Dear                                                                                                    |                        |     |
| Thank you for pre-registering to visit METALEX 2023. Your pre-registration is now complete.<br>You have submitted the following:                                                        |                                                                                                    |                        |     |
|                                                                                                    |                                                                                                    |                        |     |
|                                                                                                    | Company:                                                                                                    |                        |     |
|                                                                                                    | City:                                                                                                    |                        |     |
|                                                                                                    | County:                                                                                                    |                        |     |
|                                                                                                    | E-mail:                                                                                                    |                        |     |
|                                                                                                    |                                                                                                    |                        |     |
|                                                                                                    |                                                                                                    |                        |     |
| For your convenience, please note down your confirmation code or print out this e-mail and take it to the exhibition to retrieve your visitor badge at the Self Badge Printing counter. |                                                                                                    |                        | our |
| Fo                                                                                                    | For more information about METALEX 2023 Please visit our website at <a href="https://www.metalex.co.th">https://www.metalex.co.th</a> .<br>For assistance, please contact <u>contactcenter@rxtradex.com</u> or call 0 2686 7222.                                                         |                        |     |
| Fo                                                                                                    |                                                                                                    |                        |     |
| W                                                                                                    | We are looking forward to warmly welcoming you to the show.                                                                                                    |                        |     |
| Si<br>R                                                                                                    | Sincerely yours,<br>RX Tradex                                                                                                    |                        |     |
| R/<br>m<br>ar                                                                                                    | Remark: "METALEX 2023" is open to trade visitors only. Please dress in business attire. Those wearing shorts and/or<br>minors under the age of 15 will not be permitted into the exhibition hall. The organizer reserves the right to refuse adm<br>anyone without cause or explanation. | sandals a<br>ission to | and |